## Machida Free Wi-Fi 利用方法について(メールアドレスで利用する方法)

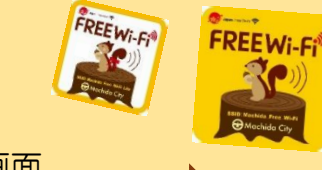

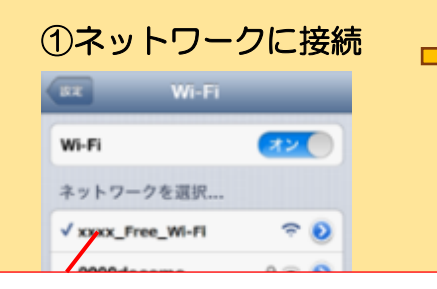

スマートフォン等の設定画面から Wi-Fiをオンにして、いずれかを選択。

- Machida\_Free\_Wi-Fi
- Machida\_Free\_Wi-Fi\_Lite
- Machida\_Free\_Wi-Fi\_Lite2

※端末によって接続画面は異なります

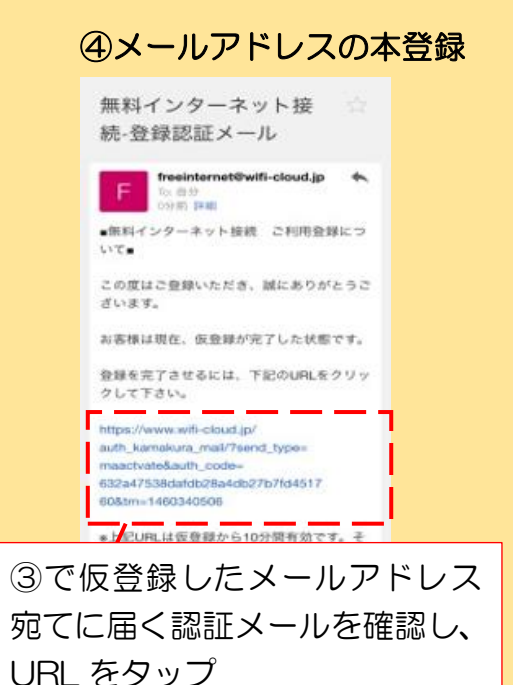

| ⇒       | ②認証方法の選択                                                                                                    |   |
|---------|----------------------------------------------------------------------------------------------------|---|
|         | Free Wi-Fi                                                                                                    |   |
|         | ■確定数 日本法 マ<br>・ <u>利用定任</u> を確認し、 <u>利用定語</u> に同意のうえ、「メー<br>ルンドレスで利用登場」または「9N8でログイン」を<br>行い、さ利用ください。<br>・ Wi-Firedをキュリティについて |   |
| 5<br>7. | キサービスは無線区型の独号化を実施しておりません。<br>・ <u>いた日ログの利用について</u><br>キサービスの利用運転は、地域の設光・防災施法等に<br>満用されます。                                    | ſ |
|         | ▼ メールでログイン<br>「facebookでロジイン                                                                                                 |   |
|         | ログイン画面が表示                                                                                                    |   |
|         | されたら、【メールで<br>ログイン】を選択                                                                                                    |   |
|         | ※接続完了画面                                                                                                    |   |
|         | 描述完了                                                                                                    |   |
|         | ご利用ものがとうころいます。<br>べきやーベットで感染料がしたした。                                                                                          |   |
|         |                                                                                                    |   |
|         |                                                                                                    |   |
|         |                                                                                                    | Г |
|         |                                                                                                    |   |
|         |                                                                                                    |   |

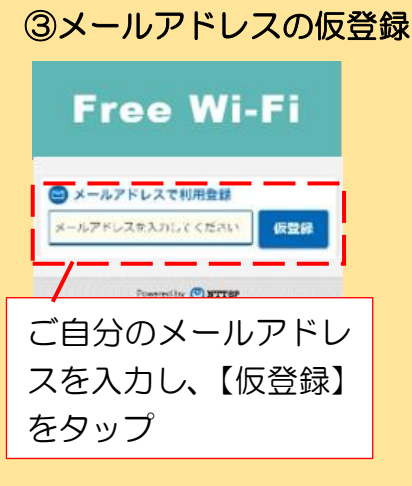

## ※仮登録完了画面 成型編示了 Free Wi-Fi Ablocation: http://www.selime.com/ablocation/ablocation/abloca

 ・シインの世紀になっている単位は、からい は、しからベスームの使用なかぜしてくたさい。
 ・おかかたにから、は、おからたか、れのスケッシュ うしている単位は、これらの時にもがなしこくして、

## ⑤Wi-Fi に接続完了

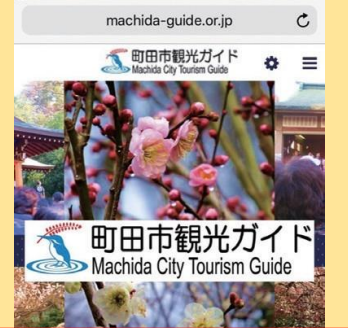

町田市観光ガイドが表 示されていれば、接続 完了 ※本登録後、2回目以降は ①ネットワークに接続後、【利用する】 をタップで使用できます。

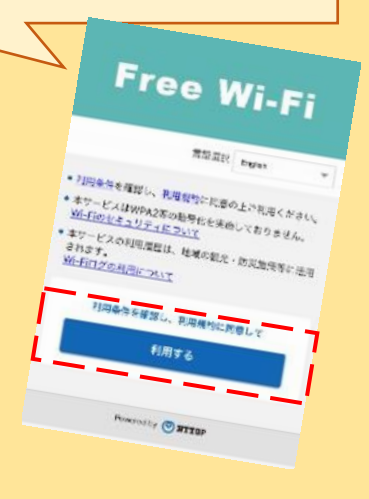